## Sitech Conformance Report

|                                                          | Vertical XFall Thickness Edge                  | s Summaries Details Visualization |                                                    |
|----------------------------------------------------------|------------------------------------------------|-----------------------------------|----------------------------------------------------|
|                                                          | Conformance points:                            |                                   |                                                    |
| Select points                                            | Selected: 73                                   | Options                           |                                                    |
|                                                          | Alignment:                                     | -19                               |                                                    |
| ~~~~~~~~~~~~~~~~~~~~~~~~~~~~~~~~~~~~~~~                  | Horizontal Alignment : MCW1                    |                                   | Select control                                     |
| Tick if you require the<br>chainages to be<br>restricted | → <b>√</b> Restrict chainage                   |                                   |                                                    |
|                                                          | Start station:                                 | End station:                      |                                                    |
|                                                          | 350.000                                        | 450.000                           |                                                    |
| Tick if you require the                                  | Conformance surface:                           |                                   |                                                    |
| points to be checked perpendicular to the                | DESIGN 4000 RD IFC A 190603                    | *                                 | Select Surface                                     |
| surface                                                  | Measure perpendicular                          |                                   |                                                    |
| To use 'Perpendicular'                                   | l eft extent:                                  |                                   | <u></u>                                            |
| it requires edges of                                     |                                                |                                   | This will create a temp<br>trimmed surface that it |
| so that it will only use                                 | n<br>Right extent:                             | i]<br>                            | reports to and will be<br>shown in TBC on a        |
| the surface between the them and not report to           | Ngni extent.                                   | Surface layer called              |                                                    |
| the surface                                              | 4                                              |                                   | surface"                                           |
|                                                          | Surface offset:                                | Station grouping:                 | Crown paints in the                                |
| design surface to                                        | >  +→  -0.050                                  | +→  2.000 ←                       | report based on this                               |
| report too.                                              |                                                |                                   | distance                                           |
| Input the tolerances                                     | Upper tolerance:                               | Lower tolerance:                  |                                                    |
| required to check                                        | 0.005                                          | -0.005                            |                                                    |
|                                                          | Show non-conformance errors                    |                                   |                                                    |
| require errors shown                                     |                                                |                                   |                                                    |
| within the report body                                   | Summaries Details                              | Visualization                     |                                                    |
|                                                          | Vertical XFall                                 | Thickness Edges                   |                                                    |
| Crequire Cross-fall                                      | ✓ Include XFall                                |                                   |                                                    |
|                                                          | XFall tolerance: M                             | aximum station delta:             |                                                    |
|                                                          | 0.50 ▲                                         | 1.000                             |                                                    |
|                                                          |                                                |                                   |                                                    |
|                                                          | Cross-fall tolerance to<br>report against from | Will only check points            |                                                    |
|                                                          | design to Asbuilt.                             | distance above to                 |                                                    |
|                                                          |                                                |                                   |                                                    |
|                                                          | Vertical XFall Thickness Edge                  | s Summaries Details Visualization |                                                    |
| Tick this if you require Thickness                       | ✓ Include Thickness                            |                                   |                                                    |
| checking on the road                                     |                                                |                                   |                                                    |
|                                                          | Bottom surface:                                |                                   |                                                    |
|                                                          | SG DESIGN                                      | *                                 | Select Surface                                     |
| required to check                                        | Minimum thickness                              | Maximum thickness:                |                                                    |
| against                                                  | l⊷ 0.345                                       | I++  0.355                        |                                                    |
| Tick this if you                                         | Show non-conformance errors                    | 3                                 |                                                    |
| require errors shown within the report body              |                                                |                                   |                                                    |

|                                           | Summaries       | D                    | etails           | Visualization  | 1                                    |       |
|-------------------------------------------|-----------------|----------------------|------------------|----------------|--------------------------------------|-------|
| Tick this if you                          | Vertical        | XFall                | Thickness        | Edges          |                                      |       |
| require Edge                              | Include edg     | e report             |                  |                |                                      |       |
|                                           | Left alignment  |                      |                  |                |                                      |       |
|                                           | Line string :   | ESL                  |                  |                | Select String                        |       |
|                                           | Left extent:    |                      | Right extent:    |                | or leave blank                       |       |
|                                           | I++  0.100      |                      | I+++  0.100      |                | Input the extents                    |       |
|                                           | Left tolerance: |                      | Right tolerand   | e.             | the points either s                  | ide   |
| Input the tolerances<br>required to check | +++  0.050      |                      | ++  0.050        |                | of the string                        |       |
| against                                   | S. S.           |                      |                  |                |                                      |       |
|                                           | Right alignmen  | t                    |                  |                |                                      |       |
|                                           | Line string :   | ESR                  |                  |                | or leave blank                       |       |
| Input the telerances                      | Left extent:    |                      | Right extent:    |                |                                      |       |
| required to check                         | ↔ 0.100         |                      | <b>⊷</b>   0.100 |                | Input the extents required to search | for   |
|                                           | Left tolerance: |                      | Right tolerand   | xe:            | the points either s                  | ide S |
| Tick this if you require                  | +++  þ.050      |                      | ↔  0.050         |                |                                      |       |
| Edge points to also report vertically     | Check verti     | cal on edge          | points           |                |                                      |       |
|                                           |                 |                      |                  |                |                                      |       |
|                                           |                 |                      | 1.000            |                | -                                    |       |
| Tick this if you                          | Vertical        | XFall                | Thickness        | Edges          |                                      |       |
| conformance                               | Create visu     | ⊔ ⊔<br>alization lav | vere .           | V1500112011011 |                                      |       |
| information to be                         |                 | dizduon idy          | 1013             |                |                                      |       |
| TBC as points                             | Layer prefix:   |                      |                  |                |                                      |       |
|                                           | A Conforman     | ce                   |                  |                | Add a layer<br>name prefix           |       |
| the layers to be                          |                 |                      |                  |                |                                      |       |
| the new data                              | Point text:     |                      |                  |                | Select what you want reported        | 3     |
|                                           | Comorman        | 108                  |                  |                | from the list                        | Š.    |
|                                           | Clear visua     | lization laye        | rs               |                |                                      |       |
|                                           | Vertical        | XFall                | Thickness        | Edges          |                                      |       |
|                                           | Summaries       | D                    | etails V         | Visualization  |                                      |       |
| C22222222                                 | Title:          |                      |                  |                |                                      |       |
| (Project Name)                            | A Motorway P    | roject               |                  |                |                                      |       |
|                                           | Description:    |                      |                  | âñ             |                                      |       |
|                                           | A Top of Work   | ing Platforn         | 1                |                |                                      |       |
|                                           | Reference no:   |                      |                  |                |                                      |       |
| Survey job                                | A 190924JJ01    |                      |                  |                |                                      |       |
|                                           | Author          |                      |                  |                |                                      |       |
|                                           | A1 Surveyo      | r                    |                  |                |                                      |       |
| l                                         |                 |                      |                  |                | 1                                    |       |
|                                           | Vertical        | XFall                | Thickness        | Edges          | _                                    |       |
|                                           | Summaries       | D                    | etails           | Visualization  |                                      |       |
|                                           | Select header s | summaries t          | o include:       |                |                                      |       |
| Tick the required summary fields          | Northing        | /Easting             |                  |                |                                      |       |
| you want displayed                        | Vertical        |                      |                  |                |                                      |       |
|                                           | ✓ Thickne       | 85                   |                  |                |                                      |       |
|                                           | V Luge          |                      |                  |                | Use this button to                   | send  |
|                                           | Crast           | e Report             | Vieuzlize        | Close          | results to the scree                 | n     |
|                                           | Creat           | enepoli              | visudiize        | Close          |                                      | epon. |

Date: 11/02/2020

## Sitech String Report

|                                             | A Sitech String Report     |                   | <b>→</b> ₽ X |                                             |
|---------------------------------------------|----------------------------|-------------------|--------------|---------------------------------------------|
|                                             |                            |                   |              |                                             |
|                                             | Report Summaries Deta      | ils Visualization |              |                                             |
| Select As-built<br>String                   | Ae-Built                   |                   |              |                                             |
| Select As-                                  | Line string : String 2     |                   |              |                                             |
| required                                    | As-Built Points:           |                   |              |                                             |
| Tick if you require                         | Selected: 0                |                   | Octores      |                                             |
| the As-built point<br>IDs on the Report     |                            |                   | Options      |                                             |
| Select Design line                          |                            |                   |              |                                             |
| to report against<br>(Can be the same       | Design:                    | Vertical offset:  |              | Too apply a vertical                        |
| as Control)                                 | Line string : ESL          | 0.000             |              | design string                               |
| Select control                              | Control:                   |                   |              |                                             |
| report Chainage<br>and offset too           | Horizontal Alignment :     | MCW1              |              |                                             |
|                                             | Upper tolerance:           | Lower tolerance:  |              |                                             |
| Input the Vertical tolerances required to   | →  ⊷  0.020                | ⊷+  0.020         |              |                                             |
| check against                               |                            |                   |              | ~~~~~~~~~~~~~~~~~~~~~~~~~~~~~~~~~~~~~~~     |
| Tick if you require                         | Left tolerance:            | Right tolerance:  |              | Input the Horizontal tolerances required to |
| delta Easting and<br>Northing Reported      | 0.050                      | 0.040             |              | check against                               |
| Tick this if you want                       | Include easting/northing   | ng delta          |              |                                             |
| to only report the                          | Report at As-Built nod     | es                |              |                                             |
| string                                      | Report at regular Con      | trol interval     |              |                                             |
| Tick this if you want                       | Control interval:          |                   |              |                                             |
| to report at regular<br>intervals along the | <b> </b> ↔• <b> </b> 5.000 |                   |              |                                             |
| As-built string rather then nodes.          | Postrict chainage          |                   |              |                                             |
| Tick if you require the                     | Start station:             | End station:      |              |                                             |
| chainages to be                             | V1 0.000                   | 11.446            | -            |                                             |
|                                             |                            |                   |              |                                             |
| Tick if you require the Design and Control  | Extend Control and D       | esign strings     |              |                                             |
| String to be extended to be able to report  | ••• 0.500                  |                   |              |                                             |
| points that maybe just past the end.        |                            |                   |              |                                             |
|                                             | E E                        |                   |              |                                             |
|                                             |                            |                   |              |                                             |
|                                             | Report Summaries Detail    | s Visualization   |              |                                             |
|                                             | Select header summaries to | o include:        |              |                                             |
| Tick the required summary fields            | ☑ Details                  |                   |              |                                             |
| you want displayed                          |                            |                   |              |                                             |
|                                             | I Honeontat                |                   |              |                                             |
|                                             |                            |                   |              |                                             |

|                              | Report Summaries Details Visualization |  |  |
|------------------------------|----------------------------------------|--|--|
|                              | Title:                                 |  |  |
| le for report                | Motorway Project                       |  |  |
| Survey job<br>Reference name | Description:                           |  |  |
|                              | Top of Wall                            |  |  |
|                              | Reference no:                          |  |  |
|                              | A [191212AA1                           |  |  |
|                              | Author:                                |  |  |
|                              | A1 Survey                              |  |  |

| 000000000000000000000000000000000000000                                 |                                        |   |                            |
|-------------------------------------------------------------------------|----------------------------------------|---|----------------------------|
| Tick this if you                                                        | Report Summaries Details Visualization |   |                            |
| conformance<br>information to be<br>shown on layers in<br>TBC as points | Create visualization layers            |   |                            |
|                                                                         | StringConformance                      | ← | Add a layer<br>name prefix |
|                                                                         | Point text:                            |   | Select what you            |
| Tick this if you require                                                | VerticalDelta ~                        |   | - want reported            |
| the layers to be<br>cleared before adding<br>the new data               | Clear visualization layers             |   |                            |

| Create Report | Visualize | Close |                                                                                |
|---------------|-----------|-------|--------------------------------------------------------------------------------|
|               |           |       | Use this button to send<br>results to the screen<br>without creating a report. |